# Vaccine & Immunization Network Interface (VINI)

How to Register for and Schedule a COVID-19 Vaccine Appointment

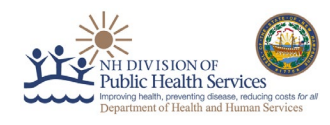

This Tip Sheet is to help recipients schedule COVID-19 vaccine appointments in the New Hampshire Vaccine & Immunization Network Interface (VINI). This guide walks through the screening, registration, and scheduling steps.

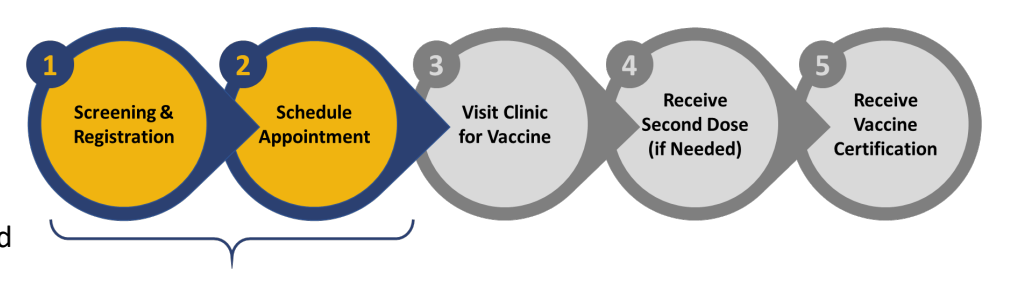

# Screening & Registration

You can check your eligibility for the current phase of vaccination by visiting <u>www.vaccines.nh.gov</u> and clicking "Do I Qualify?" Or you can do the screening as a part of the registration process and navigate directly to "Register Now" to register for a VINI account.

- Screening: This section includes questions about your age to determine if you are eligible to be vaccinated.
- Medical Acknowledgement: If you are eligible, you are taken to the Medical Acknowledgment questions.
  - This section includes questions about severe allergic reactions, antibody therapy, recent vaccine administration, immunocompromised conditions, and pregnancy. After you answer these questions, you will proceed to the pre-registration section unless you have had severe allergic reactions or would like to first discuss with your doctor.
- Registration: At this stage in the process, you will be asked to enter your personal information, which helps create your profile in VINI.
  - This information includes Name, Date of Birth, Gender, Race, Ethnicity, Address, Medical Information, and Insurance (optional). After you complete all the mandatory fields, click Submit.
- Email Acknowledgement: After registering, you will receive an email confirmation with a link to activate your VINI account. The email will come from

<u>noreply NHVMS@notices.nh.gov</u>. If you do not receive an email within 10 minutes, please check your spam folder or call 2-1-1.

- On the email, click **Activate** to enter VINI, where you will create a password to access your account.
- Create a password for your account and proceed to scheduling your COVID-19 vaccine appointment. The link to activate your account will **expire after 24 hours**, so please create your account as soon as possible after receiving your initial email. If your link expires before you are able to activate your account, please call 2-1-1 to get your password reset.

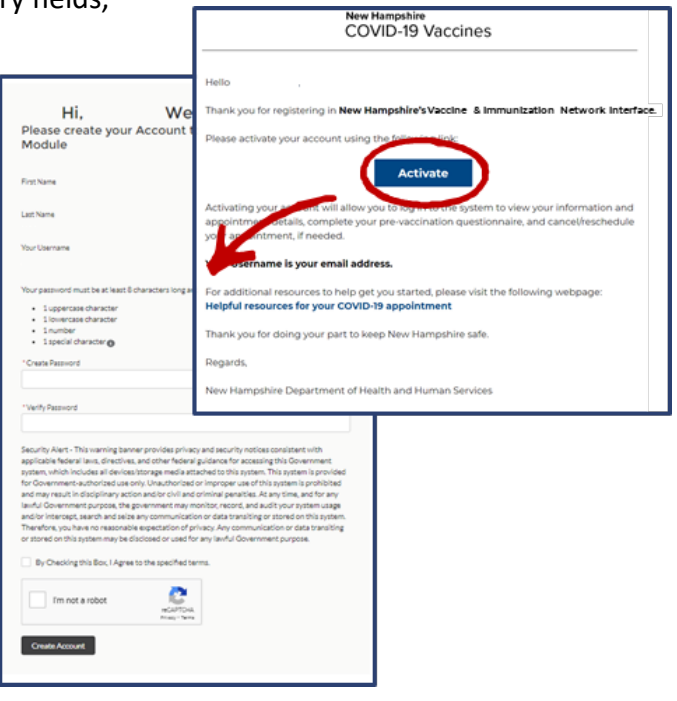

## Vaccine & Immunization Network Interface (VINI)

How to Register for and Schedule a COVID-19 Vaccine Appointment

# Scheduling an Appointment

Once you create your password and account, you will see VINI's Welcome Page. To schedule a COVID-19 vaccine appointment, follow the directions below.

#### **Scheduling Your First Appointment**

- Click Create/Manage Appointment on the Welcome Page and on the next screen, click Schedule Appointment in the upper right-hand corner of the screen.
- Select your **Dose Type** as **First**.
- > Next, enter your Address or ZIP Code to search for the clinics within your desired

range. A list of clinics that fit your search criteria will appear; select one and click See availability to see available appointments at this location.

- After selecting your desired clinic, choose a desired date and time slot. If there are no available time slots, please check another date. After selecting your desired time slot, click Submit.
  - If you would like to view available appointments at a different clinic, click Change under Clinic Information on the top left of the screen.
  - If you wish to change your appointment details, click **Cancel** Appointment or Reschedule Appointment. Clicking Reschedule Appointment will bring you back to the screen where you choose

your Dose Type. If you choose to reschedule your appointment, your existing appointment will be cancelled only after a new date/time is confirmed.

- You will be taken to a page that confirms your appointment was scheduled and lists the appointment details and a QR code. You will need to bring the VINI QR code, that is also in your confirmation email, to your appointment, either on your mobile device or printed.
- Please refer to the list below for what you will also need to bring to your appointment:
  - Valid, unexpired driver license or non-driver ID card.
  - Valid, unexpired passport

NOTE: For 16 and 17-year olds without one of these documents, a birth certificate or passport must be brought as proof of age, and a parent/guardian must provide one of the above documents.

All additional information required for your appointment, including a questionnaire you should fill out before your appointment to save time, will arrive in follow-up emails.

#### Scheduling Your Second Appointment (if necessary)

If you are registering for a two-shot COVID-19 vaccine (Moderna or Pfizer), the clinic staff can schedule your second dose appointment at check out after you receive your first dose. This appointment will appear in your VINI

| rch 08, 2021 |     |          |     |           |     |          |     |
|--------------|-----|----------|-----|-----------|-----|----------|-----|
| 00.00 AM     | (2) | 08.15 AM | (2) | 06:30 AM  | (2) | 0645 AM  | (2) |
| 0900 AM      | (2) | 09.15 AM | (2) | OR 30 AM  | (2) | 09:45 AM | (2) |
| 3000 AM      | (2) | 10:13 AM | (1) | 10:30 AM  | (2) | 10:45 AM | (2) |
| 11/0 AM      | (2) | 11:15 AM | (2) | 11/30 AM  | (2) | 1145 AM  | (2) |
| \$2:00 PM    | (2) | 1213194  | (2) | \$2.00 PM | (2) | 12/43 PM | (2) |
| 01:00 PM     | (2) | 01:13794 | (2) | 05:30 PM  | (2) | 01H3 PM  | (2) |
| 02000 PM     | (2) | 02:15 PM | (2) | 02:30 PM  | (2) | 02x15 PM | (2) |
| 0300 PM      | (2) | 031594   | (2) | 03:30 PM  | (2) | 03H5PM   | (2) |
| 04:00 PM     | (2) | 04:15/94 | (2) | 04:30 PM  | (2) | 04:45 PM | (2) |
| 63:00 PM     | (2) | 03:15 PM | (2) | 05:30 PM  | (2) | 05H3 PM  | (2) |

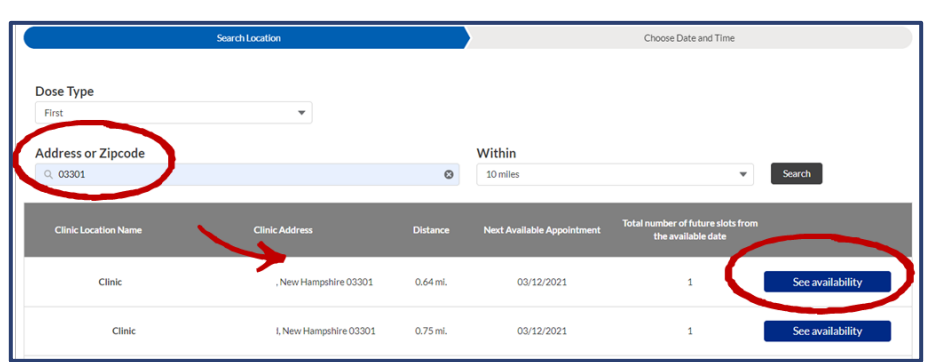

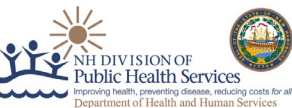

#### Vaccine & Immunization Network Interface (VINI)

NH DIVISION OF Public Health Services Protorio Health and Human Services

How to Register for and Schedule a COVID-19 Vaccine Appointment

account after it is scheduled. You can also log back into your VINI account after you receive your first dose to schedule your second dose.

If you choose to schedule your second appointment yourself, log into your VINI account and choose the **Create & Change My Appointments** and click

| Search Location            |                                 |                 | Choose Date and Time   |   |  |
|----------------------------|---------------------------------|-----------------|------------------------|---|--|
| Dose Type                  | 2<br>Dose 1 Administration Date |                 | 3<br>Manufacturer Name |   |  |
| Second                     | Enter a Date                    | =               | Select Manufacturer    | • |  |
| Address or Zipcode         | Within                          |                 |                        |   |  |
| Q Enter Address or Zipcode | 10 miles                        | 10 miles Search |                        |   |  |

Schedule Appointment. Select your 1 Dose Type as Second. If the system does not recognize your information, VINI will ask you to select your 2 Dose 1 Administration Date and 3 Manufacturer Name. If the system recognizes your information, it will pre-populate this information. Only appointment slots that have the same vaccine manufacturer as your first dose will appear in your search. See below for details on when you are able to schedule your second appointment, if necessary.

| First Appointment                                                                                                    |                     | Second Appointment                                                                                                    |
|----------------------------------------------------------------------------------------------------|---------------------|----------------------------------------------------------------------------------------------------|
| You schedule your first<br>appointment at a clinic with the<br>Moderna COVID-19 vaccine on<br><b>May 1st, 2021</b> .                | ••<br>28<br>D A Y S | After you receive your first<br>vaccine, the system allows you<br>to schedule your second<br>appointment on or after <b>May</b><br><b>29<sup>th</sup>, 2021</b> . |
| You schedule your first<br>appointment at a clinic with the<br>Pfizer COVID-19 vaccine on <b>May</b><br>1st, 2021.                  | ••<br>21<br>D A Y S | After you receive your first<br>vaccine, the system allows you<br>to schedule your second<br>appointment on or after <b>May</b><br><b>22<sup>nd</sup>, 2021</b> . |
| You schedule your first<br>appointment at a clinic with the<br>Johnson & Johnson COVID-19<br>vaccine on May 1 <sup>st</sup> , 2021. |                     | No further action is needed as<br>Johnson & Johnson COVID-19<br>vaccines do not require a<br>second dose.                                                         |

If you wish to change or cancel your second appointment, you can access your account, click Create/Manage Appointment, and book a new appointment.

Congratulations – you have booked an appointment for your COVID-19 vaccine!

If you have any questions throughout this process, please dial 2-1-1 for support.